## How to... Withdraw an extension of time request

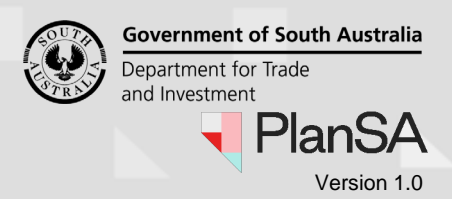

## Background

Withdrawing an extension of time request is available to both the applicant and relevant authority who receive the 'initial' request.

#### Relevant authority is an accredited professional

The 'withdraw' action is not available for accredited professionals, instead a decision outcome 'not required' is available to close an extension of time request.

A withdrawn extension of time request is confirmed by email to the applicant, primary contact, the location council and the relevant authority for the consent / development approval.

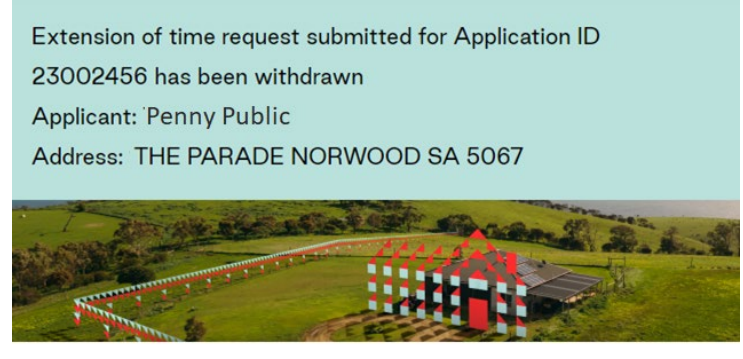

The extension of time request submitted for Application 23002456 has been withdrawn. Reason: Enter the wrong date

View the Development Application.

### Withdraw an extension of time request

- 1. Search for the application.
- 2. Click on application ID to view the development application.

#### 1 results for: "23002456"

Assigned to me only

| ID 1     | Owner    | Location                   |
|----------|----------|----------------------------|
| 23002456 | P Public | THE PARADE NORWOOD SA 5067 |

3. Click on **Operative Dates** tab to show the page.

Development application - 23002456: The Parade Norwood SA 5067

Summary Documents Sharing access Operative Dates Related Actions

 A Important Note: There is an in-progress extension of time request. If you want to apply for a new one, you have to wait for the in-progress ones to be completed.

# How to... Withdraw an extension of time request

Government of South Australia Department for Trade and Investment PlanSA Version 1.0

#### 4. Click on Withdraw Request action.

| Extension of Time Requests |                  |                 |                   |                                       |          |                  |
|----------------------------|------------------|-----------------|-------------------|---------------------------------------|----------|------------------|
| ID                         | Description      | Progress Status | Extension Details | New Operative Dates                   | Decision | Action(s)        |
| 7268                       | Planning Consent | Submitted       | -                 | Requested Extension Date: 2 June 2025 | -        | Withdraw Request |

5. Provide a **reason** (mandatory and shows in email communications to the applicant, primary contact and the relevant authority) and then **SUBMIT**.

### Withdraw Extension of Time Request

| Extension of Tim | e Request                                   |                                                             | ~          |
|------------------|---------------------------------------------|-------------------------------------------------------------|------------|
| A Important N    | Note: Withdrawing an extension of time requ | uest will retain the current operative authorisation dates. |            |
| ID               | Decision                                    | Reason                                                      | Submitted  |
| 204273           | Planning Consent                            | Provide a reason for the change of date                     | 06/06/2024 |
| Reason *         |                                             |                                                             |            |
| End date entere  | ed is incorrect.                            |                                                             |            |
|                  |                                             |                                                             | 20/4000    |
| CANCEL           |                                             |                                                             | SUBMIT     |

6. Confirm the withdraw.

The **Operative Dates** page shows with the decision status of 'withdrawn'.

| Deve     | elopment ap                                            | plication - 23                | 002456: The Para                                               | ade Norwoo                                                   | d SA 5067 REQUEST I                                 | EXTENSION OF TIME              |
|----------|--------------------------------------------------------|-------------------------------|----------------------------------------------------------------|--------------------------------------------------------------|-----------------------------------------------------|--------------------------------|
| Summa    | ry Documents Shari                                     | ng access Operative Date      | Related Actions                                                |                                                              |                                                     |                                |
| < Develo | pment application 230024                               | 156                           |                                                                |                                                              |                                                     |                                |
| Operati  | ve Dates                                               |                               |                                                                |                                                              |                                                     |                                |
| Applicat | tion Operative End Dates                               |                               |                                                                |                                                              |                                                     | ~                              |
| Consent  |                                                        | Decision<br>(Granted/Refused) | Entity responsible for decision<br>(Relevant Authority)        | Decision Date                                                | Operative End Date/Substantial<br>Commencement Date | Substantial<br>Completion Date |
| Planni   | Planning Consent Granted Assessment M<br>Norwood, Payr |                               | Assessment Manager at City of<br>Norwood, Payneham and St. Pet | essment Manager at City of<br>rwood, Payneham and St. Peters |                                                     |                                |
| Extensio | on of Time Requests                                    |                               |                                                                |                                                              |                                                     |                                |
| ID       | Description                                            | Progress Status               | Extension Details                                              | New Operative Dates                                          | Decision                                            | Action(s)                      |
| 7268     | Planning Consent                                       | Withdrawn                     |                                                                | Requested Extension                                          | n Date: 2 June 2025 Withdraw                        | n                              |